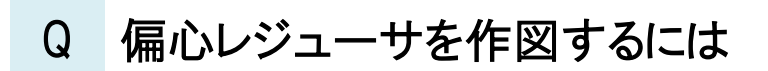

## A 同心レジューサを[ルートの揃え]コマンドで変更します

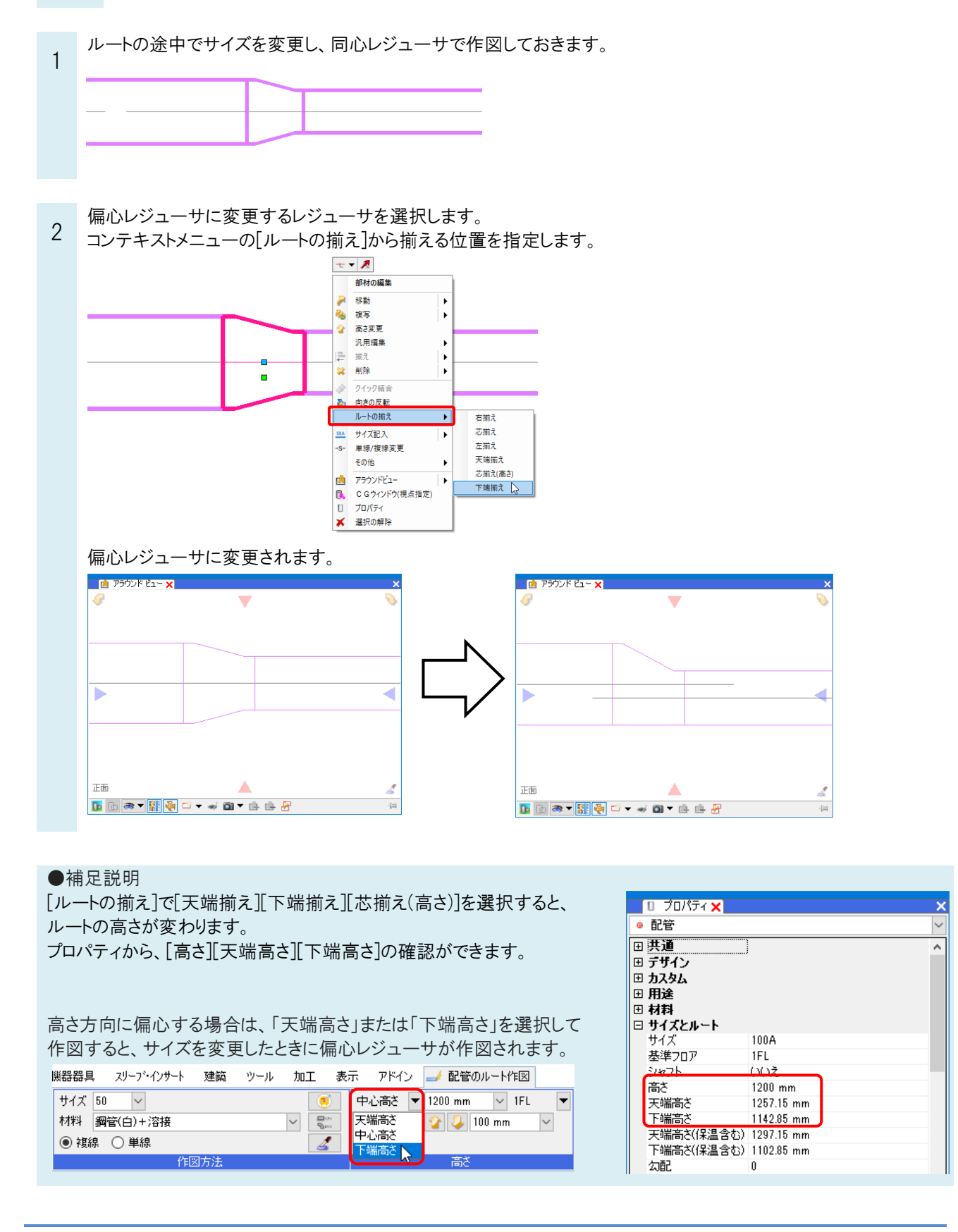